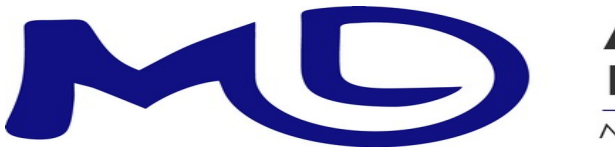

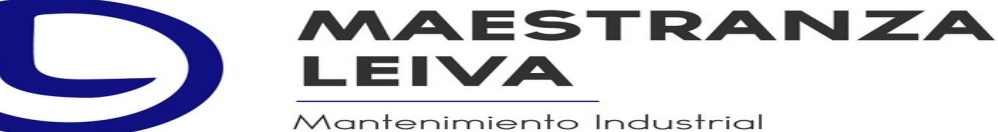

# "Postulación Trabajo"

# **Manual Postulante V1**

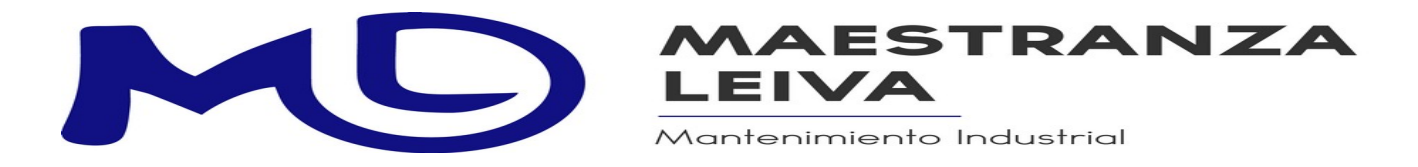

## Cómo Postular

### Ingresar a la página <u>https://www.maestranzaleiva.com/</u>, *opción "Trabaja con Nosotros"*

| O A https://www.mae | stranzaleiva.con | 1       |           |                            |                                                           |                                        | ☆       |
|---------------------|------------------|---------|-----------|----------------------------|-----------------------------------------------------------|----------------------------------------|---------|
|                     | f 🎔 🖸            |         |           |                            |                                                           |                                        |         |
|                     |                  |         | ZA LEIVA  | Contacto (-<br>Aténcion de | +56 9) 551 24 822<br>Lunes a Viernes de 09:00 a 19:00 hrs | Ubicación Salida Elocoyan 17, Loncoche |         |
|                     |                  |         |           |                            |                                                           |                                        |         |
| =                   | номе             | EMPRESA | SERVICIOS | CONTACTO                   | TRABAJA CON NOSOTROS                                      |                                        | COTIZAR |
| -                   |                  | and a   |           |                            |                                                           | 12-                                    |         |
|                     | 18               | 8       |           | T                          |                                                           | 1/2                                    | . 10    |
|                     |                  |         |           |                            |                                                           | 2 1 1 1                                | - 18    |
|                     |                  |         | -         |                            |                                                           |                                        |         |

Aparecerán las ofertas disponibles, presionar postular

| MD  | MAESTRAN          | ZA LEIVA    | Contacto (+<br>Aténcion de | 56 9) 551 24 822<br>Lunes a Viernes de 09:00 a 19:00 hrs | Ubicación Salida Elocoyan 17, Loncoche |          |
|-----|-------------------|-------------|----------------------------|----------------------------------------------------------|----------------------------------------|----------|
| ном | ME EMPRESA        | SERVICIOS   | CONTACTO                   | TRABAJA CON NOSOTROS                                     |                                        | POSTULAR |
|     |                   | Únete a nue | <b>Oferta</b>              | IS Laborales                                             | n nosotros                             |          |
| #   | Nombre Cargo      |             |                            |                                                          |                                        |          |
| 1   | PREVENCIONISTA DE | RIESGOS     |                            |                                                          |                                        |          |
| 2   | SOLDADOR          |             |                            |                                                          |                                        |          |
| 3   | CALDERERO         |             |                            |                                                          |                                        |          |
| 4   | MECANICO          |             |                            |                                                          |                                        |          |

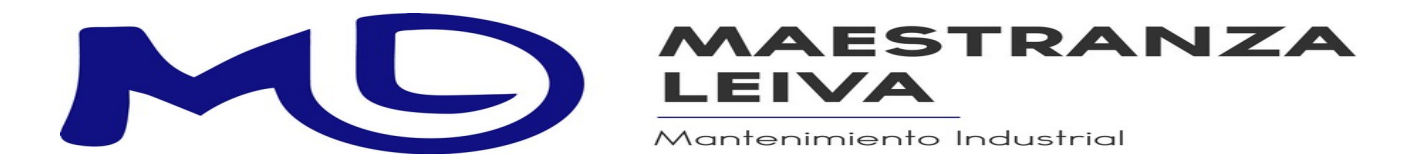

## **Registro Postulante**

Importante, el correo electrónico ingresado debe ser el que ocupará el postulante para registrarse, *no puede ser cambiado en el proceso ni falso*, pues no llegará la clave de acceso requerida para realizar el proceso. En el caso que el postulante *ya pertenezca a la base oficial de la empresa*, no permitirá un segundo registro.

|                  |           |         | 3 |
|------------------|-----------|---------|---|
| Acceso Po        | stulantes | s 👏     |   |
| Rut              |           |         |   |
| 22.222.222-2     |           |         |   |
| Correo           |           |         |   |
| contacto@its-pho | penix.cl  |         |   |
| Clave            |           |         |   |
|                  |           |         |   |
|                  | CANCELAR  | ACCEDER |   |
|                  | UNITOLEAN | HOOLDEN |   |
|                  |           |         |   |

Llenar los tres campos: Rut Válido, correo electrónico del postulante y clave, luego presionar *acceder*. Al ser un postulante nuevo, el sistema enviará un mail al correo registrado con la clave de acceso asignada automáticamente, la cual deberá conservar el postulante para el proceso. *Presionar OK* 

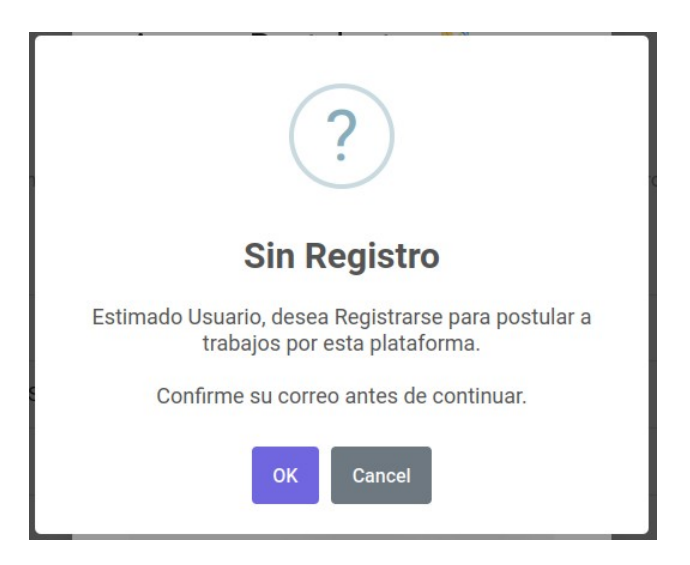

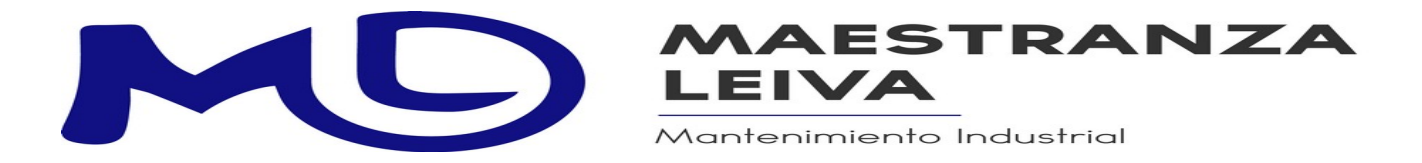

El sistema notificará que ha sido enviado al correo registrado

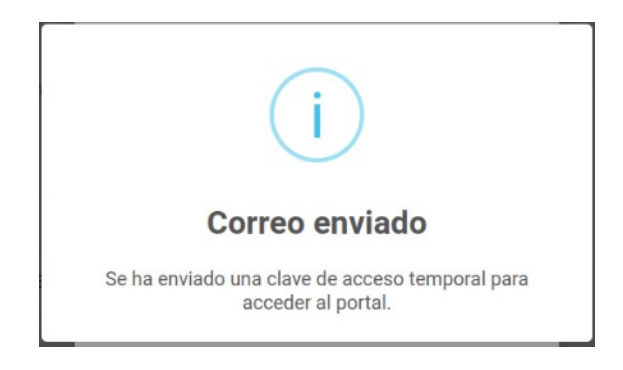

En la bandeja del postulante llegará un mail con la siguiente leyenda, al abrirlo indicará la clave asignada para realizar el proceso de registro del postulante.

| Bandeja de e | ntrada 23 Mensajes |                                                                                  |       |
|--------------|--------------------|----------------------------------------------------------------------------------|-------|
| i d 0 2 0    | Asunto             | Participantes                                                                    | Fecha |
| 😭 • 🖒        | 🔶 Registro Portal  | ightarrow Postulante Trabajo <contacto@its-phoenix.cl></contacto@its-phoenix.cl> | 11:33 |

Ingresar la clave asignada a la casilla clave del acceso y presionar *Acceder*.

| Rut Fecha Nacimier         | nto              |           |               |                      |         |
|----------------------------|------------------|-----------|---------------|----------------------|---------|
| 22.222.222-2 dd - mm - aas | 1                |           |               |                      |         |
| Nombre                     | Apellido Paterno |           |               | Apellido Materno     |         |
| INGRESAR NOMBRE POSTULANTE | INGRESAR APELLID | O PATERNO |               | INGRESAR APELLIDO MA | TERNO   |
| Direccion                  |                  |           | Edificio      |                      | Depto.  |
|                            |                  |           |               |                      |         |
| Región                     |                  | Comuna    |               |                      |         |
| - Seleccione Región        | ~                |           |               |                      | v       |
| Celular                    |                  | Correo    |               |                      |         |
|                            |                  | contacto  | @its-phoenix. | cl                   |         |
| Nivel Educacional          | Estado Civil     |           | Calzado       | Chaqueta Pantalón    | Guantes |
|                            | v                |           |               |                      |         |
|                            |                  |           |               |                      |         |
|                            | •                |           |               |                      |         |

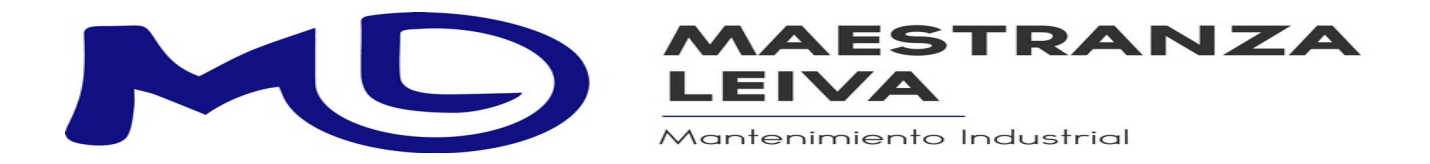

El trabajador *debe primero llenar los campos requeridos en Datos Postulante* antes de pasar a las siguientes pestañas o tabuladores. *Completado los campos de Datos Postulante*, presionar Almacenar

| Jatos Postulate Prevision/Banco Do | ocumentos Exame  | enes     |               |                   |         |        |
|------------------------------------|------------------|----------|---------------|-------------------|---------|--------|
| Rut Fecha Nacimiento               |                  |          |               |                   |         |        |
| Nombre                             | Apellido Paterno |          |               | Apellido Materno  |         |        |
| AGUSTÍN                            | ORELLANA         |          |               | HENRIQUEZ         |         |        |
| Direccion                          |                  |          | Edificio      |                   |         | Depto. |
| BALMACEDA 123                      |                  |          |               |                   |         |        |
| Región                             |                  | Comuna   |               |                   |         |        |
| LOS RÍOS                           |                  | ✓ MARIQU | INA           |                   |         | ~      |
| Celular                            |                  | Correo   |               |                   |         |        |
| 9 576 23 455                       |                  | contact  | @its-phoenix. | cl                |         |        |
| Nivel Educacional                  | Estado Civil     |          | Calzado       | Chaqueta Pantalón | Guantes |        |
| titulo técnico profesional 🗸 🗸     | SOLTERO          | ~        | 38            | ML                | м       |        |
|                                    |                  |          |               |                   | ANCELAD |        |

Luego completar los datos de la segunda pestaña, presionar Almacenar

| Afp            |               | For                       | nasa/Isi | apre      |        |          |           |                      |       |
|----------------|---------------|---------------------------|----------|-----------|--------|----------|-----------|----------------------|-------|
| cuprum         |               | ×                         | colmena  |           | v      |          |           |                      |       |
| % Tasa Arc     | hivo (Doble c | lic <mark>k desc</mark> a | arga)    |           |        | Archivo  |           |                      |       |
| s              | in Archivo    |                           |          |           |        | Examinar | Ningún ai | rchivo seleccionado. | SUBIR |
| Cuenta dep     | oósito        |                           |          |           |        |          |           |                      |       |
| Banco          |               |                           |          | Tipo de O | Cuenta |          |           | Número de cuenta     |       |
| Banco del Esta | do de Chile   |                           | v        | rut       |        |          | ~         | 22222222             |       |

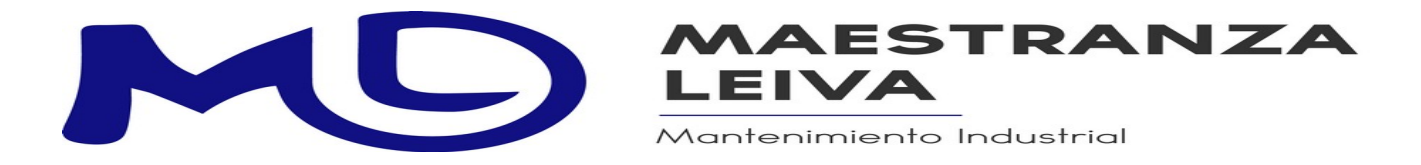

Avanzar a la pestaña *Documentos*, subir los documentos que el trabajador disponga, tales como: Cédula de Identidad, Certificado de antecedentes, Currículum Vitae, etc.

### Restricciones

- Los documentos deben estar digitalizados, y los formatos permitidos son: word, pdf, jpg, jpeg, png.
- El tamaño del archivo **no puede ser superior a 1 Mb (1 megabyte)**.
- El carnet de identidad **debe estar digitalizado por ambas caras.**
- El nombre de los archivo o documento a subir **no pueden ser igual a uno ya registrado**. Cada archivo a subir **debe tener un nombre único**.

Habiendo considerado lo previamente indicado, para subir documentos o exámenes, los pasos son los siguientes:

- **1.** Seleccionar documento o examen a registrar
- **2.** Indicar Vencimiento del documento. En el caso de que el documento no venza, por ejemplo el currículum vitae, indicar una fecha superior a la actual para pasar la validación.
- 3. Presionar Examinar, luego seleccionar el archivo relacionado al documento ingresado

| Datos Postulate  | Previsión/Banco | Docu | umentos      | Exa | ámenes |                         |       |
|------------------|-----------------|------|--------------|-----|--------|-------------------------|-------|
| Documento        |                 |      | Fecha Ven    | ce  |        | Archivo                 |       |
| curriculum vitae |                 | ~    | 31 - 12 - 20 | )24 |        | Examinar curriculum.pdf | SUBIR |
|                  |                 |      |              |     |        |                         |       |

#### 4. Presionar Subir

Si completó los pasos correctamente, en la pantalla se desplegará el archivo indicado

|                | Datos Postulate     | Previsión/Banco | Documentos   | Exámenes      | \$                                    |            |    |       |                                      |  |
|----------------|---------------------|-----------------|--------------|---------------|---------------------------------------|------------|----|-------|--------------------------------------|--|
| Do             | umento              |                 | Fecha Ven    | ce            | Archivo                               |            |    |       |                                      |  |
| - Seleccione v |                     | dd - mm -       | dd-mm-aaaa 📋 |               | Examinar Ningún archivo seleccionado. |            |    | SUBIR |                                      |  |
| #              | Fecha Creación Doc  |                 | mento        | nto Nomb      |                                       | Vence      | T° | x     | Opción                               |  |
| 1              | 2024-12-23 12:50:34 | L curric        | ulum vitae   | ritae curricu |                                       | 2024-12-31 | 8  |       | <b>±</b> ) ( <b>b</b> ) ( <b>b</b> ) |  |

Luego, subir los documentos requeridos para continuar con el proceso de postulación

En caso de dudas o consultar, contactar al + 56-9 840 76 254 o al correo electrónico administracion@maestranzaleiva.com